# 连接Palo Server

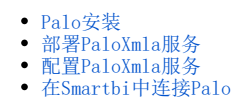

Palo是JEDOX公司开发的一款BI工具,号称实现"SELF-SERVICE"BI。

Palo开源了部分代码,有社区版和商业版两种发行版本。

社区版包含Palo Server和Excel插件,商业版则包含Web Server、ETL工具等。商业版安装后需要Licence才能激活使用。

## Palo安装

建议从http://www.palo.net/index.php下载社区版(最新的是Palo Suite 3.2),也可以从http://www.jedox.com下载商业版。下载后成为一个自动安装的EXE程序,一路点击"下一步"完成安装。

| ③ 安装向导 - Palo for Excel 3.2 - Community Edition |                      |                  |       |             | - 0 💌  |
|-------------------------------------------------|----------------------|------------------|-------|-------------|--------|
| 网络接口和端口<br>配置Palo服务器的网络接口和端口                    |                      |                  |       |             | I Palo |
| -                                               | 输入你想运行的<br>接口地址 (IPs | 的服务器<br>注机名)和端口+ | ₽.    |             |        |
|                                                 | 換口:                  | 127.0.0.1        |       |             |        |
|                                                 | 満口:                  | 7777             |       |             |        |
|                                                 |                      |                  |       | 1           |        |
|                                                 |                      |                  |       |             |        |
|                                                 |                      |                  |       |             |        |
| 保持接口字段为空以便让服务运行在所有接口。<br>请注意服务可能会销防火墙阻止。        |                      |                  |       |             |        |
|                                                 |                      |                  |       |             |        |
| ?Jedox #                                        | AG 2004-2011         |                  |       |             |        |
|                                                 |                      |                  | (< 上一 | 步(8) 下一步(8) | > 取消   |

安装时注意修改ip地址,如果按默认的127.0.0.1填写,则后续的PaloXmla服务只能安装于Palo安装在同一台机器才能正常访问。

默认用户名密码都是admin/admin。

### 部署PaloXmla服务

PaloXmla是Smartbi研发团队专门针对Palo Server开发了一个MDX查询引擎,类似Microsoft XML For Analysis SDK,提供了使用MDX语句访问Palo Server的能力,需要单独进行部署。

将PaloXmla目录或者PaloXmla.war拷贝到Tomcat/webapps目录下,重启Tomcat服务,即可完成部署。

## 配置PaloXmla服务

默认情况下, PaloXmla连向127.0.0.1:7777端口的Palo Server。

如果需要修改连接地址,或者更改用户名密码,则需要修改位于PaloXmla\WEB-INF\paloxmla.xml文件。

```
<DataSources>

<DataSources
</pataSourceName>PaloServer</DataSourceName>
```

其中, 配置项**(DataSourceInfo)**就是服务器地址信息。修改后需要重启Tomcat服务。

#### 在Smartbi中连接Palo

在Smartbi中,通过连接PaloXmla服务来访问Palo Server。

```
1、 在"系统导航栏"选择 数据连接 ,在"数据连接"界面主菜单选择 多维数据库 > jedox Palo。
```

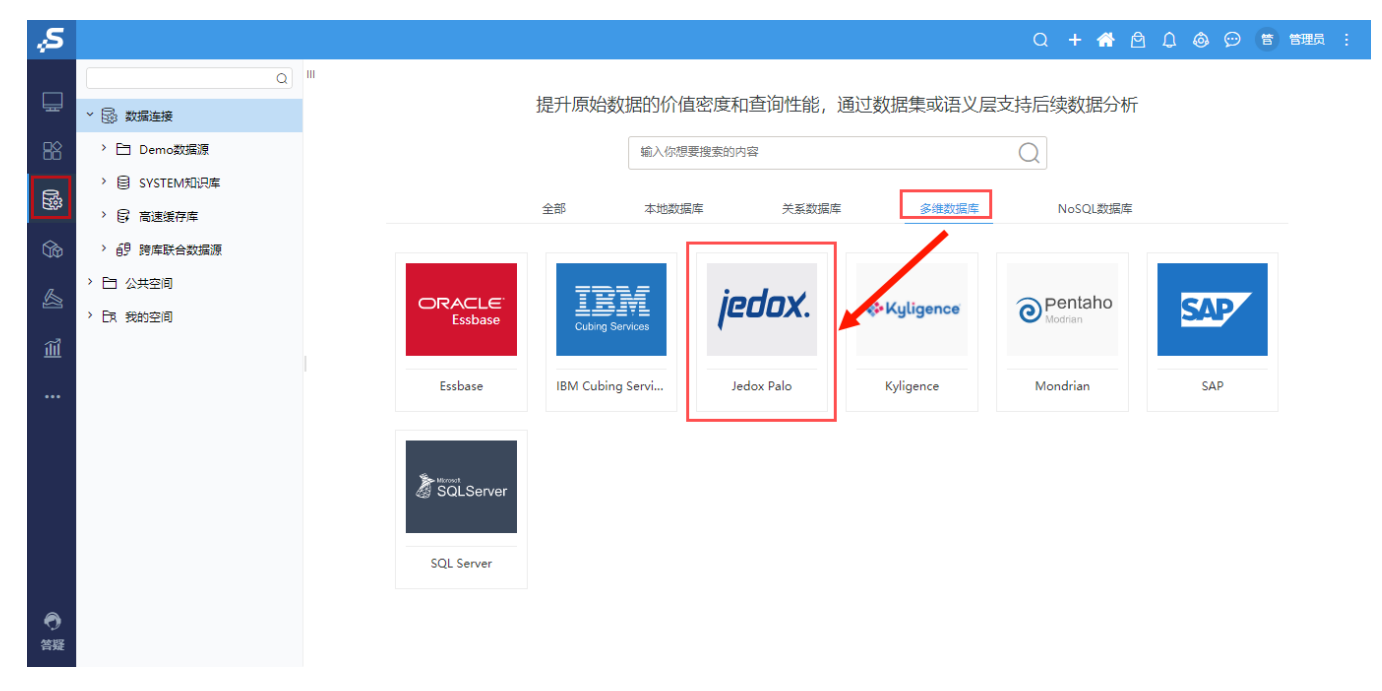

2、弹出"新建多维数据源"窗口,输入相关信息;

| 新建多维数据源 |                                      | ×           |
|---------|--------------------------------------|-------------|
| 名称*     | Palo                                 |             |
| 别名      | Palo                                 |             |
| 数据库类型*  | Jedox Palo                           |             |
| 连接的地址*  | http://localhost:8080/PaloXmla/xmla  | 测试连接(T)     |
| 验证类型    | <ul> <li>静态</li> <li>〇 动态</li> </ul> |             |
| 用户名     | admin                                |             |
| 密码      |                                      |             |
| 数据源集合*  | PaloServer V                         |             |
| 多维数据库*  | Demo 🗸                               |             |
| 高级 >    |                                      |             |
|         |                                      | 保存(S) 关闭(C) |

- 数据库类型: Jedox Palo。
  连接地址: 填写Palo Xmla服务的访问地址,如 http://localhost:8080/PaloXmla/xmla。
  用户名密码:不用填。

3、点击 **测试连接** 按钮,会访问PaloXmla服务,获取数据源信息。后续的"数据集管理"、"创建多维分析"、"创建多维探索"等操作和其他多维数 据库一致。